The polls will be open from 6:00 AM to 8:00 PM

## THIS IS A SAMPLE OF THE OFFICIAL BALLOT THAT IS TO BE VOTED **UPON AT THE GENERAL ELECTION ON NOVEMBER 6, 2018**

tinion Maldonado

#### E. JUNIOR MALDONADO

Clerk of Hudson County Secretario del Condado de Hudson

> October 30, 2018 Date / Attest

R TRADES SALE COUNCIL 120

| 9th Congressional District<br>9° Distrito Congresional<br>OFFICE TITLE<br>TÍTULO DE CARGO                                                           | 9th Congressional Distric<br>9° Distrito Congresional<br>COLUMN A COLUMNA A<br>A<br>Democratic/Demócr | rata       | 9th Congressional Distr<br>9° Distrito Congresion<br>COLUMN B COLUMNA<br>B<br>Republican/Republi | rict<br>al<br>B<br><b>icano</b> | 9th Congressional Dist<br>9° Distrito Congresion<br>COLUMN C COLUMNA<br>C<br>Nomination by Pet<br>Nominación por Pe | trict<br>nal<br>A C<br><b>tition</b> | 9th Congressional District<br>9° Distrito Congresional<br>COLUMN D COLUMNA D<br>D<br>Nomination by Petition<br>Nominación por Petición | 9th Congressional District<br>9° Distrito Congresional<br>COLUMN E COLUMNA E<br>E<br>Nomination by Petition<br>Nominación por Petición | 9th Congressional Dis<br>9° Distrito Congresic<br>COLUMN F COLUMN<br>F<br>Nomination by Pe<br>Nominación por Pe | strict<br>onal<br>IA F<br>etition<br>etición | 9th Congressional District<br>9° Distrito Congresional<br>COLUMN G COLUMNA G<br>G<br>Nomination by Petition<br>Nominación por Petición | 9th Congressional District<br>9° Distrito Congresional<br>COLUMN H COLUMNA H<br>Nomination by Petitic<br>Nominación por Petici | on<br>ión | Personal Choice<br>Selección Personal |
|----------------------------------------------------------------------------------------------------|----------------------------------------------------------------------------------------------------|------------|--------------------------------------------------------------------------------------------------|---------------------------------|----------------------------------------------------------------------------------------------------|--------------------------------------|----------------------------------------------------------------------------------------------------|----------------------------------------------------------------------------------------------------|----------------------------------------------------------------------------------------------------|----------------------------------------------|----------------------------------------------------------------------------------------------------|----------------------------------------------------------------------------------------------------|-----------|---------------------------------------|
| For United States Senator<br>(VOTE FOR ONE)<br>Para Senador de los Estados Unidos<br>(VOTE POR UNO)                                                 | ROBERT<br><b>MENENDEZ</b>                                                                             | 1A         | BOB<br>HUGIN                                                                                     | <b>1B</b>                       | <sup>Green Party</sup> MADELYN R.<br><b>HOFFMAN</b>                                                                 | 10                                   | SCHROEDER                                                                                                    | For The People NATALIE LYNN IE RIVERA                                                                                                  | Make It Simple KEVIN                                                                                            | 1F                                           | Rew Day NJ TRICIA<br>FLANAGAN 16                                                                                                    | Libertarian Party MURRAY                                                                                                    | 111       | 1                                     |
| For Member of the House of Representatives<br>(VOTE FOR QNE)<br>Para Miembro de la Cámara de Representantes<br>(VOTE FOR UNO)                       | BILL<br>PASCRELL Jr.                                                                                  | 2A         | ERIC P.<br><b>FISHER</b>                                                                         | <b>2B</b>                       |                                                                                                    |                                      |                                                                                                    |                                                                                                    |                                                                                                    |                                              |                                                                                                    | Libertarian Party CLAUDIO                                                                                                    | 2H)       | 2                                     |
| For Member of the General Assembly<br>(UNEXPIRED TERM - VOTE FOR ONE)<br>Para Miembro de la Asamblea General<br>(TERMINO NO VENCIDO - VOTE POR UNO) | pedro<br><b>MEJIA</b>                                                                                 | 3A)        | NO NOMINATION MA<br>NO HAY NOMINACIÓ                                                             | DE<br>N                         |                                                                                                    |                                      |                                                                                                    |                                                                                                    |                                                                                                    |                                              |                                                                                                    |                                                                                                    |           | 3                                     |
| For Council - Ward 1<br>(VOTE FOR ONE)<br>Para Concejal - Barrio 1<br>(VOTE POR UNO)                                                                | ALBINO<br>CARDOSO                                                                                     | <b>4</b> A | NO NOMINATION MA<br>NO HAY NOMINACIÓ                                                             | DE<br>IN                        |                                                                                                    |                                      |                                                                                                    |                                                                                                    |                                                                                                    |                                              |                                                                                                    |                                                                                                    |           | 4                                     |

Form 13 - Kearny

# PUBLIC QUESTION TO BE VOTED UPON / PREGUNTA PÚBLICA PARA SELECCIÓNAR

YES/SÍ

SECURING OUR CHILDREN'S FUTURE BOND ACT Do you approve the "Securing Our Children's Future Bond Act"? This bond act authorizes the State to issue bonds in the aggregate principal amount of \$500 million. The money from the sale of the bonds would be used to provide grants to schools, school districts, county vocational school districts, and county colleges. Money from the grants would be used to build, equip, and expand facilities to increase career and technical education program capacity. Money would also be used for school security upgrades and school district water infrastructure improvement projects.

#### INTERPRETIVE STATEMENT

This act would allow the State to borrow a total principal amount of \$500 million. This money would be used to provide grants to county vocational school districts and county colleges to construct and equip buildings to increase capacity in career and technical education programs. The money would also be used to provide grants for school security projects at kindergarten through grade 12 schools. The money would also be used to provide grants for school district water infrastructure improvement projects. Three hundred fifty million dollars would support county vocational school district projects and school security projects. Fifty million dollars would support county college projects. One hundred million dollars would support school district water infrastructure improvement projects.

# LEY DE BONO PARA GARANTIZAR EL FUTURO DE NUESTROS NIÑOS

¿Aprueba usted la "Ley de bono para garantizar el futuro de nuestros niños"? Esta ley de bono autoriza al Estado a emitir bonos por el monto de capital total de \$500 millones. El dinero proveniente de la venta de los bonos se utilizaría para entregar subsidios a las escuelas, distritos escolares, distritos escolares vocacionales del condado y universidades del condado. El dinero proveniente de los subsidios se emplearía para construir, equipar y ampliar las instalaciones con el fin de aumentar la capacidad para programas de educación técnica y profesional. El dinero también se utilizaría para realizar mejoras a la seguridad de las escuelas y para proyectos de mejoras a la infraestructura hídrica del distrito escolar.

#### DECLARACIÓN INTERPRETATIVA

Esta ley permitiría que el Estado pida prestado un monto de capital total de \$500 millones. Este dinero se utilizaría para entregar subsidios a los distritos escolares vocacionales del condado y universidades del condado para construir y equipar edificios con el fin de aumentar la capacidad para implementar programas de educación técnica y profesional. El dinero también se utilizaría para proporcionar subsidios para proyectos de seguridad en las escuelas desde kindergarten hasta el grado 12. Asimismo, se emplearía el dinero para proporcionar subsidios para proyectos de mejoras a la infraestructura hídrica del distrito escolar. Trescientos cincuenta millones de dólares apoyarían proyectos en los distritos escolares vocacionales del condado y proyectos de seguridad en las escuelas. Cincuenta millones de dólares apoyarían proyectos en las universidades del condado. Cien millones de dólares apoyarían proyectos de mejoras a la infraestructura hídrica del distrito escola

| 4 -                                                                                                    | INSTRUCTIONS FOR VOTING                                                                                                    |  |  |  |  |  |  |
|----------------------------------------------------------------------------------------------------|----------------------------------------------------------------------------------------------------|--|--|--|--|--|--|
| Press                                                                                                    | the button to the right of the candidate of your choice; a Green "X" will appear next to your selection.                                        |  |  |  |  |  |  |
| 2. If you wish to cast a WRITE-IN vote, go to the PERSONAL CHOICE column, press the button 🔵 across from the office you wish to write-in. A                                                                                                    |                                                                                                    |  |  |  |  |  |  |
| blinking Green "X" will appear. Using the keyboard below, enter the name of the person of your choice, one letter at a time. To make a space                                                                                                    |                                                                                                    |  |  |  |  |  |  |
| between first and middle name or initial and last name use the arrow pointing to the right on the keyboard. To make a correction, use the arrow pointing to the left. The name you enter will appear in the display to the left of the keyboard. After you have completed your selection, press the ENTER key on the keyboard. Your choice is recorded and removed from the display. Do not press the Cast Vote Button until all other choices are complete. (Each write-in is a separate entry). **IMPORTANT** When choosing a PERSONAL CHOICE (Write-In), whatever OFFICE you choose to put in a PERSONAL CHOICE FOR, THAT IS THE ONLY OFFICE FOR WHICH THE VOTE WILL BE COUNTED. Please read the face of the Ballot carefully before taking this option. Should you have any questions relative to the PERSONAL CHOICE, PLEASE ask the District Board Worker before entering the voting booth. "WARNING" An improventy cast yote will not be counted. |                                                                                                    |  |  |  |  |  |  |
| <b>3.</b> To cha                                                                                                    | ange any selection, press the button again. The Green "X" will disappear and you may make a new selection.                                      |  |  |  |  |  |  |
| A -                                                                                                    |                                                                                                    |  |  |  |  |  |  |
| 4. To vot<br>select                                                                                                    | e in the <b>PUBLIC QUESTION COLUMN</b> , press the button to the right of the word "YES" or "NU"; a Green "X" will appear next to your ion.     |  |  |  |  |  |  |
| <b>5.</b> After A votes.                                                                                                    | ALL selections have been made, press the <b>RED CAST VOTE BUTTON</b> located in the lower right corner. This electronically records all of your |  |  |  |  |  |  |
| 6. Part th                                                                                                    | ne curtains and exit the voting booth.                                                                                                    |  |  |  |  |  |  |

### **INSTRUCCIONES PARA VOTAR**

- 1. Presione el botón 🕢 a la derecha del nombre del candidato de preferencia; aparecerá una "X" verde junto al candidato que usted haya elegido
- 2. Si desea votar por escrito, diríjase a la columna de PERSONAL CHOICE (Selección Personal), presione el botón 🥢 🕽 que indica el cargo para el que quiere escribir su voto. Aparecerá una "X" verde. Utilizando el teclado que se encuentra debajo, ingrese el nombre de la persona que quiere elegir, letra por letra. Para dejar un espacio entre nombres, presione la tecla de la flecha derecha del teclado. Para realizar un corrección, presione la flecha izquierda. El nombre que usted ingresa aparecerá en pantalla a la izquierda del teclado. Después de haber hecho su selección, presione la tecla de ENTER del teclado. Su selección será registrada y borrada de la pantalla. No presione el botón de "Cast Vote" ("Registrar Voto") hasta que haya hecho todas sus selecciones. (Cada voto por escrito se tiene que hacer por separado). \*\*IMPORTANTE\* Al elegir la opción Selección Personal (por escrito), cualquier CARGO que elija poner PARA SELECCIÓN PERSONAL, SERÁ EL ÚNICO CARGO PARA EL QUE CONTARÁ EL VOTO. Lea la portada de la Boleta cuidadosamente antes de elegir esta opción. Si tiene alguna pregunta en relació con la SELECCIÓN PERSONAL, POR FAVOR consulte con el Trabajador de la Junta de Distrito antes de entrar a la cabina de votación "ADVERTENCIA" Los votos incorrectos no serán tomados en cuenta.
- 3. Para cambiar cualquier selección, vuelva a presionar el botón ( ) correspondiente. Desaparecerá la "X" verde permitiéndole realiza otra selección
- 4. Para votar en la columna de la PREGUNTA PÚBLICA ("PUBLIC QUESTION"), presione el botón 🔵 a la derecha de "YES" (Si) "NO"; aparecera una "X" verde al lado de su selección.
- 5. Después de haber realizado todas sus selecciones, presione el BOTÓN ROJO PARA REGISTRAR SU VOTO ("CAST VOTE") que se encuentra er la parte inferior a mano derecha. Esto registrará electrónicamente todos sus votos
- 6. Abra las cortinas y retírese de la cabina de votación.

# Ciudad de Kearny – Condado de Hudson Boleta de Muestra de la Elección General 6 de noviembre del 2018

Los centros de votación estarán abiertos desde las 6:00 AM hasta las 8:00 PM

# ESTA ES UNA MUESTRA DE LA BOLETA OFICIAL QUE SE USARÁ EN LA **VOTACIÓN DE LA ELECCIÓN GENERAL, EL 6 DE NOVIEMBRE DEL 2018**

# **OFFICIAL BOARD OF EDUCATION ELECTION BALLOT BOLETA DE VOTACIÓN OFICIAL DE LA ELECCIÓN DE LA JUNTA DE EDUCACIÓN**

| OFFICE TITLE<br>TÍTULO DE CARGO                                      | COLUMN I<br>COLUMNA I<br>Board of Educat<br>Junta de Educac | ion<br>ión | Personal Choice<br>Selección Personal |  |  |  |
|----------------------------------------------------------------------|-------------------------------------------------------------|------------|---------------------------------------|--|--|--|
| For Membership to the<br>Board of Education<br>THREE YEAR TERM       | JAMES<br>DORAN Jr.                                          | 11         | 1                                     |  |  |  |
| (VOTE FOR THREE)<br>Para Miembros de la                              | CECILIA<br>LINDENFELSER                                     | 21         | 2                                     |  |  |  |
| Junta de Educación<br>POR UN TÉRMINO DE TRES AÑOS<br>(VOTE POR TRES) | MERCEDES<br>DAVIDSON                                        | 31         | 3                                     |  |  |  |
|                                                                      |                                                             |            |                                       |  |  |  |

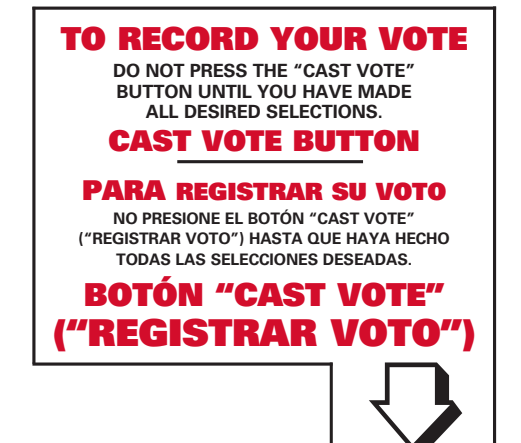